# Raymarine®

# About this document

This Quick Reference Guide summarizes the operation of your A-series display. This guide assumes that the display has been installed and set up in accordance with the procedures in the installation guide and that you have read the User reference manual on the accompanying CD-ROM.

# Safety

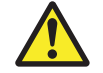

## WARNING: Read the user manual

Before using the software read the safety information contained within the user reference manual on the accompanying CD-ROM.

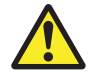

#### WARNING: Navigation aid

This product is intended to serve only as an aid to navigation. Use of specific features such as AIS overlay, and various cartographic aids are meant only to aid safety and decision-making. These features cannot be relied upon as complete or accurate as their use and availability may vary locally. It is your responsibility to use caution, sound judgement, official government charts, notices to mariners and proper navigational skill when using this or any other electronic device.

# Powering the display ON/OFF

#### To Power ON:

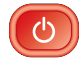

Press and hold the **POWER** key until the screen shows the Raymarine logo. The unit starts up in the last used display configuration.

#### To Power OFF:

Press and hold the **POWER** key until the power down countdown reaches zero. The unit is powered OFF. Releasing the POWER key before the countdown is complete cancels the power off sequence.

# Simulator

Your A-Series display includes a simulator mode that enables you to practice operating the unit without data from a GPS antenna or transducer unit.

**Note:** The simulator will NOT display any real-data, including any safety messages (e.g. those received from AIS).

#### To turn the simulator ON or OFF:

- 1. Press and hold the **PAGE/MENU** key to display the setup menu.
- 2. Use the trackpad up / down keys to select System Setup.
- 3. Press trackpad right to select the System Setup options.
- 4. Select the Simulator option
- 5. Select **ON** or **OFF** as required.
- 6. Press the **OK** key to return back through the menus.

## Screen information

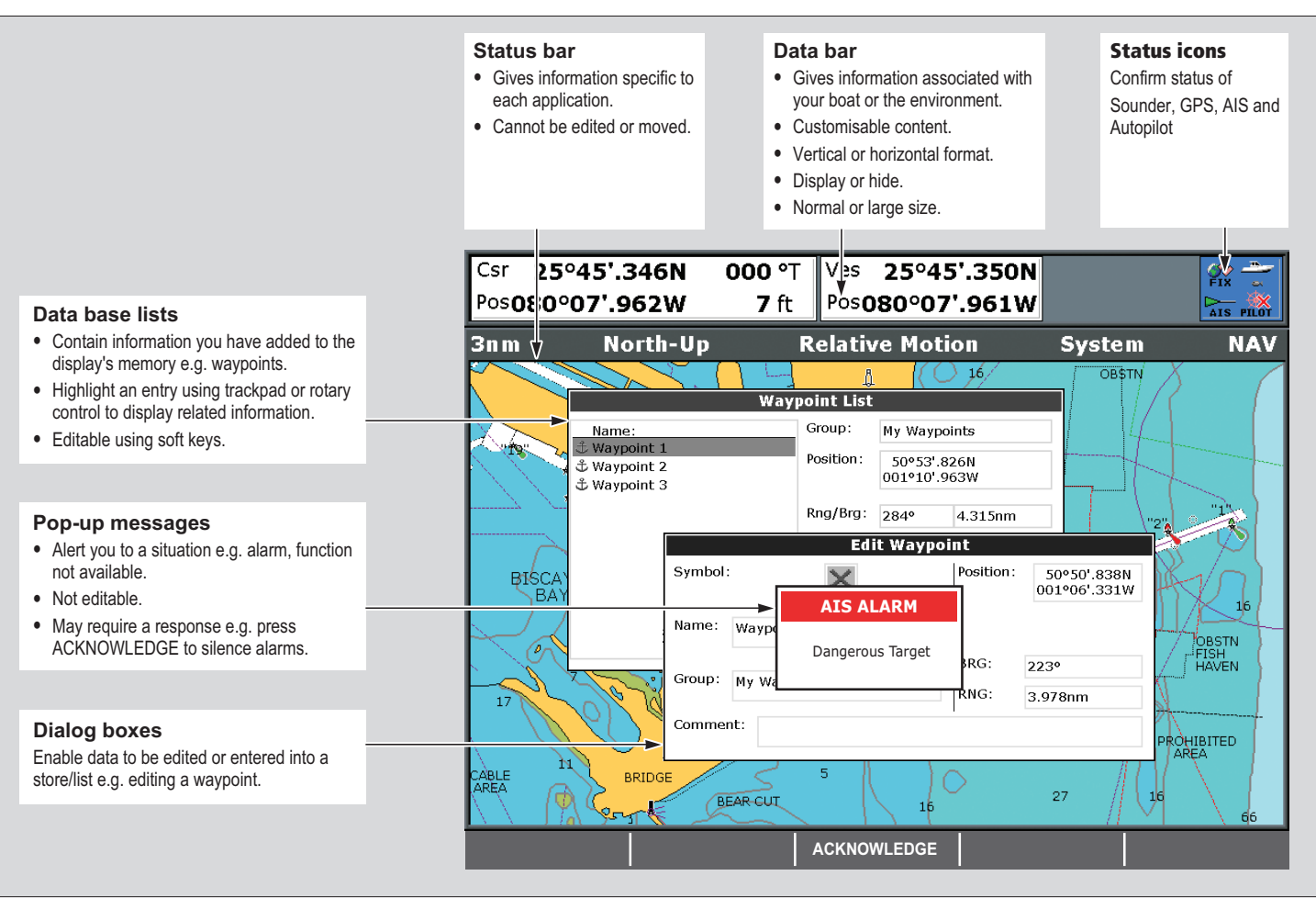

## Controls

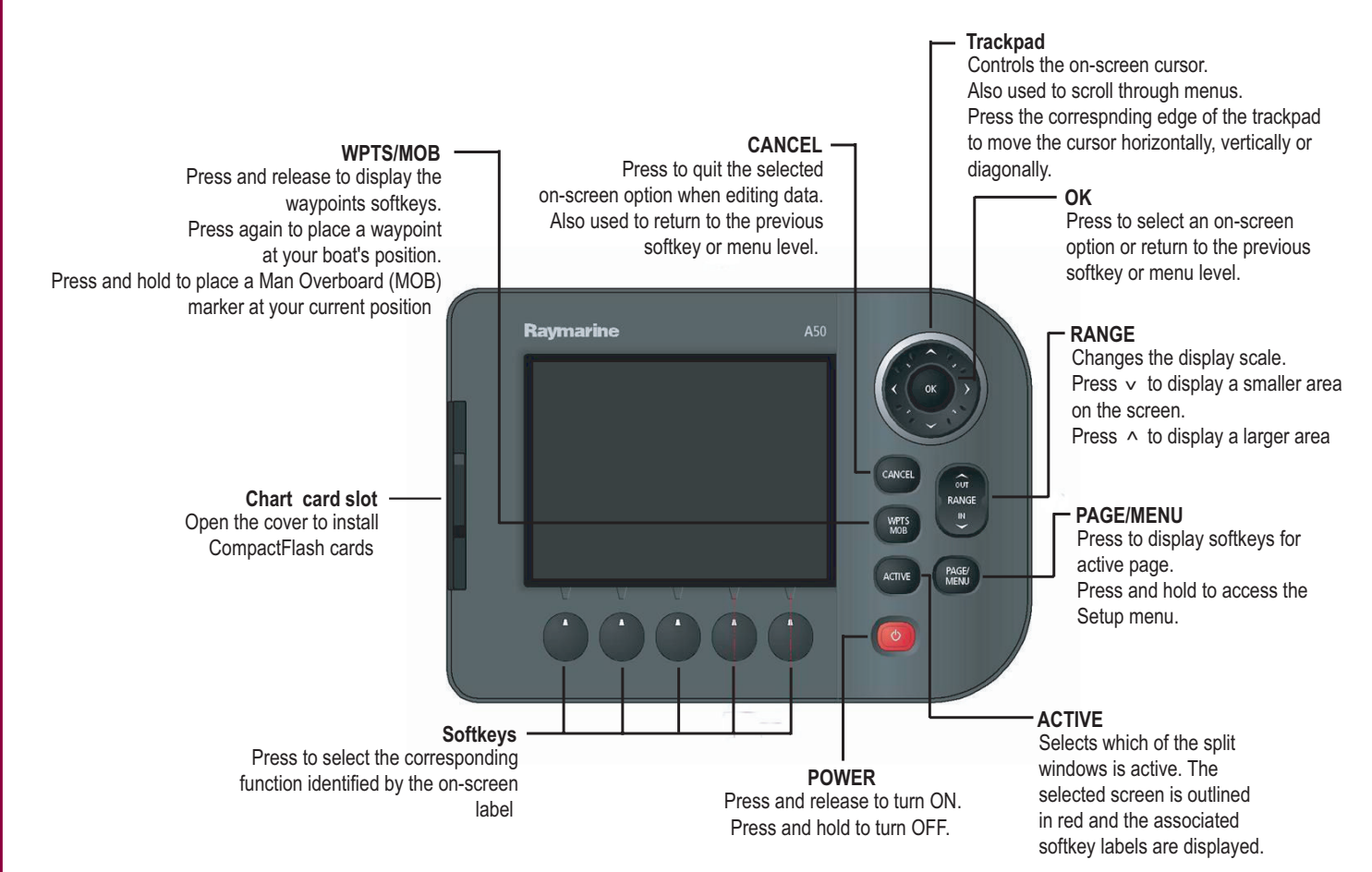

#### **Toolbars and softkeys**

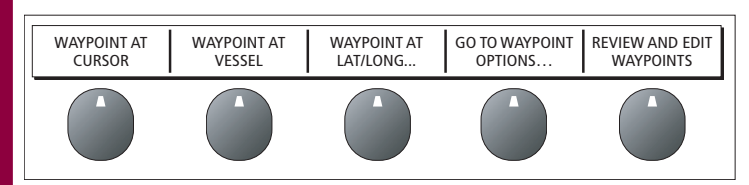

A toolbar is a set of softkeys and labels which appear along the bottom of an application page or window. The label indicates the function of the button below it. These labels and vary depending upon how you are using the display.

#### Cursor

When you are using chart and fishfinder applications, the cursor is used to move around the screen.

#### To move the cursor:

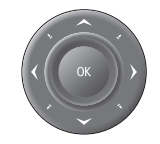

Press the trackpad in the direction you want the cursor to move.

## Panning and zooming

In the appropriate chart or fishfinder application windows, you can pan and zoom the view to show a different geographic are (pan) or change the scale at which an area is displayed (zoom).

#### To Pan the view

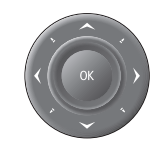

Use the trackpad to move the cursor to the edge of the screen, The view automatically moves in the selected direction to bring a different area into view.

#### To Zoom in or out

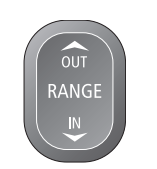

Use the **RANGE** button to change the scale of the viewable area. Press 'IN' to see a smaller area of the screen in more detail (large scale). Press 'OUT' to see a greater area of the chart (small scale).

## **Display lighting and color**

Your display unit has two distinct color palettes, for day or night operation. You can also manually adjust the backlight level.

## **Day/Night operation**

#### To select the day/night mode of operation:

- 1. Press the **Power** key to display the palette select softkey and brightness level.
- 2. Press the appropriate softkey to select between Day and Night palettes.
- **Note:** The display saves the current palette when the unit is powered off. A display set to NIGHT may be difficult to see in bright sunlight.

## **Backlight level**

#### To adjust the backlight level:

- 1. Press the **Power** key to display the backlight level bar.
- 2. Use the left / right trackpad keys to adjust the backlight level.
- 3. Press **OK** to accept the setting and exit the backlight adjustment.

# Applications

The A-Series features are provided within a number of applications. Some applications are limited to certain models.

#### Chartplotter

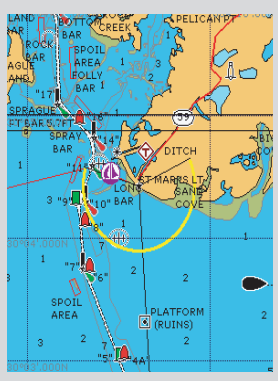

- Locate where you are
- Interpret your surroundings.
- . Monitor where you are going.
- Record where you have been.
- Navigate to a specified position (waypoint).
- Build and navigate routes.
- View details of nearby features & services.
- View details of boats equipped with AIS.
- Measure distances and bearings.

#### Fishfinder

D Models only.

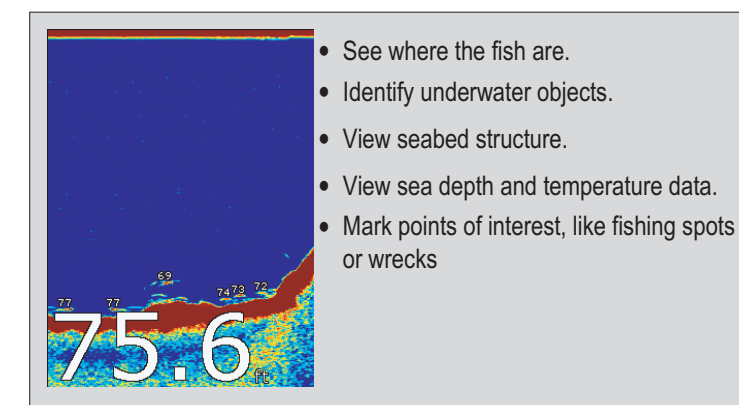

#### **Course Deviation Indicator (CDI)**

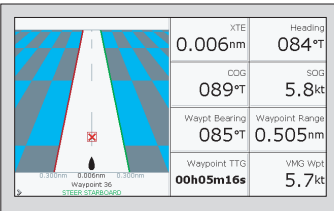

- View real-time display of your vessel on a 'rolling road' in 3D perspective.
- Give details of any correction required to steer your vessel along a given course.
- View data about the distance and time to go until you reach a specified point.

#### Data

| - 0 |                                        |                                |                             |                     |
|-----|----------------------------------------|--------------------------------|-----------------------------|---------------------|
|     | Ves Pos<br>25°45'.940N<br>080°09'.718W | GOTO CURSOR<br>220°⊺<br>1.28nm | πа<br><b>hms</b>            | VMG Wpt<br>– _ – kt |
|     | Depth<br>78.8ft                        | сод Sog<br>286°Т<br>0.0kt      | <sup>Heading</sup><br>293°⊤ | Speed<br>0.0kt      |
|     | Set Drift<br>355°T<br>0.0kt            | 0.00nm<br>Steer >              | Trip<br>0.00nm              | Local Time          |

 View data generated by the system or by instruments available on NMEA 0183, NMEA 2000 or SeaTalk<sup>ng</sup>.

#### 3d chart

Requires upgraded cartography (chart card).

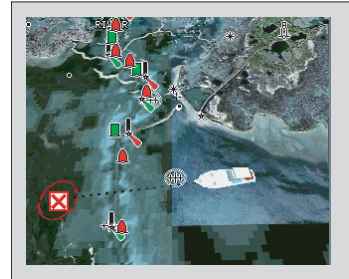

- Display a 3D view of land, sea & features.
- · Locate where you are.
- Interpret your surroundings.
- Monitor where you are going.
- Go to an existing waypoint.
- Navigate a route.
- Synchronize with the 2D chart.
- · Identify fishing spots.

## **Displaying applications**

The various applications that make up your A-Series system are arranged in groups called page sets.

#### Selecting a page set

#### To select a page set:

- 1. Press and hold the PAGE/MENU key to display the setup menu
- 2. Choose the Select Page Set option.

| and the second second s |
|----------------------------------------------------------------------------------------------------|
| 3. 🔀 🐼 🖉 🖉                                                                                                    |
| 4.                                                                                                    |

#### Selecting an application page

Once you have selected the appropriate page set, as detailed above, choose the application page that you want to use.

#### To view an application page:

- 1. Press **PAGE/MENU** to show the available pages in the toolbar.
- 2. Either select the application page you want from the toolbar or toggle between the applications configured in the page set by pressing **PAGE/MENU**.
- 3. Press OK or CANCEL.

#### Split screen pages

When the selected page has more than one application, the window that is currently active has a red border.

When selecting between active windows, the toolbar changes accordingly.

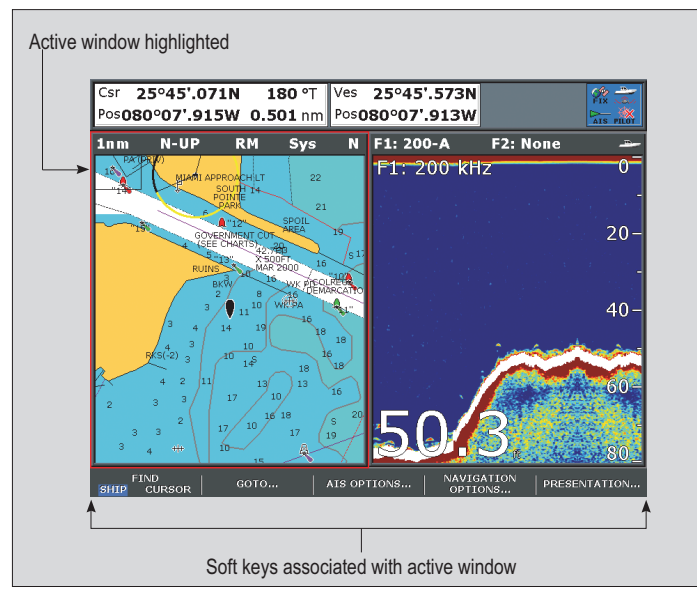

#### To change the active window

1. Press **ACTIVE** to toggle active status between windows (the red border moves to highlight the active window).

#### To toggle between split and single window views

- 1. In a multiple-window view, press and hold the **ACTIVE** button to display the active window at full-screen.
- 2. Press ACTIVE once more to return to multiple-window view.

# **Emergencies and warnings**

You can use your A-Series display to mark the position of a man overboard (MOB) or to sound an alarm when a particular situation occurs, e.g. when a depth limit is reached or a specified period of time has elapsed.

## Man overboard

If you lose a person or object overboard and need to return to the spot, activate the Man Overboard (MOB) function immediately. The MOB function is available at all times, whatever application is running on the A-Series display.

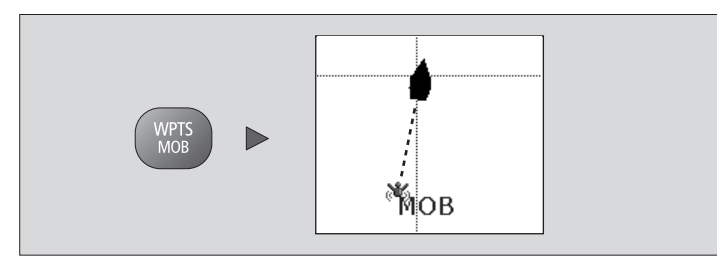

#### To activate the Man Overboard function

- 1. Press and hold the WPTS/MOB key for three seconds.
- **Note:** To obtain an MOB position, you A-Series display must have a GPS fix.

#### To cancel an MOB alarm:

1. Press and hold the WPTS/MOB button for four seconds.

Once the MOB alarm is cleared:

- the chart application motion mode is reset.
- the databar mode is reset.
- · GOTO and route functions are restored.

## Alarms

Alarms are used to alert you of a hazard or particular situation. When an alarm sounds, a message box appears on-screen to explain the reason for the alarm.

#### To cancel an alarm:

1. Press the ACKNOWLEDGE softkey.

#### Raymarine plc

Anchorage Park, Portsmouth, Hampshire PO3 5TD United Kingdom

Tel: +44 (0) 23 9269 3611 Fax: +44 (0) 23 9269 4642

#### Raymarine Inc.

21 Manchester Street, Merrimack, New Hampshire 03054-4801 USA

Tel: +1 603.881.5200 Fax: +1 603.864.4576

#### www.raymarine.com

Document number: 86136-1 Date: August 2008